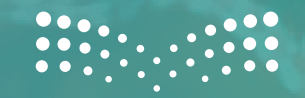

مرارة التعليم Ministry of Education

**خدمة متابعة حالات الطلاب** (التحصيلية، السلوكية) في نظام نور

الإدارة العامة للتوجيه الطلابي

🕘 WWW.MOE.GOV.SA

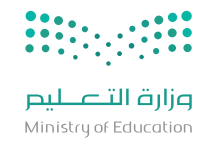

## وصف الخدمة

هي خدمة تُمكّن الموجه الطلابي من متابعة حالات الطلاب استنادًا إلى مؤشرات ( الغياب، التأخر الصباحي، التحصيل الدراسي، المشكلات السلوكية ) وذلك لتقديم الدعم والتدخلات التربوية المناسبة.

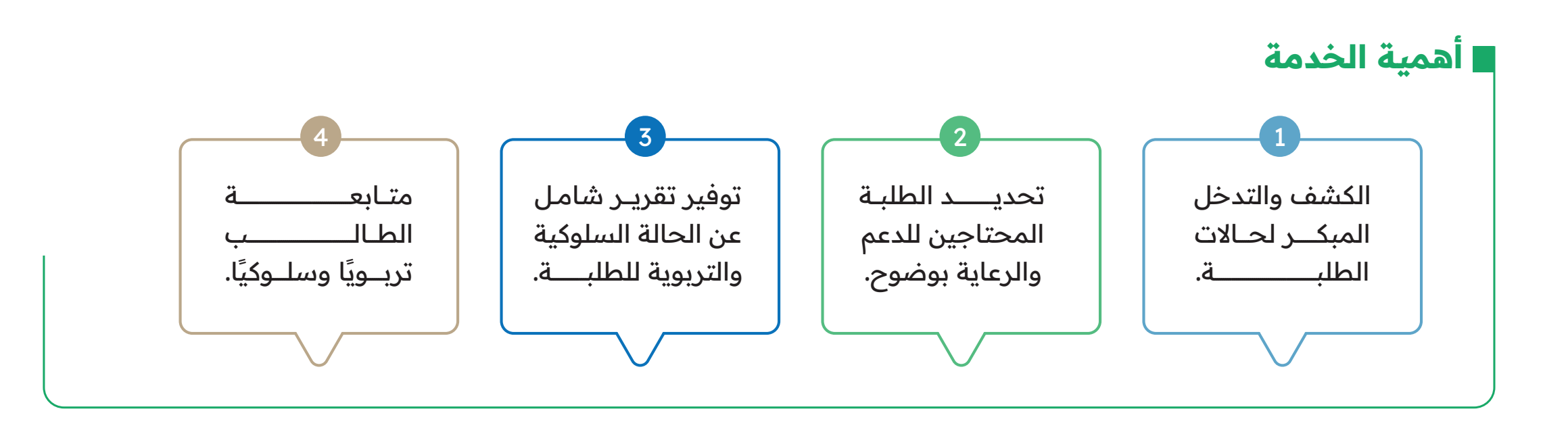

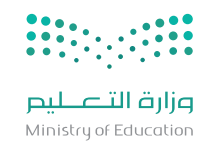

الإجرءات ووصفها |

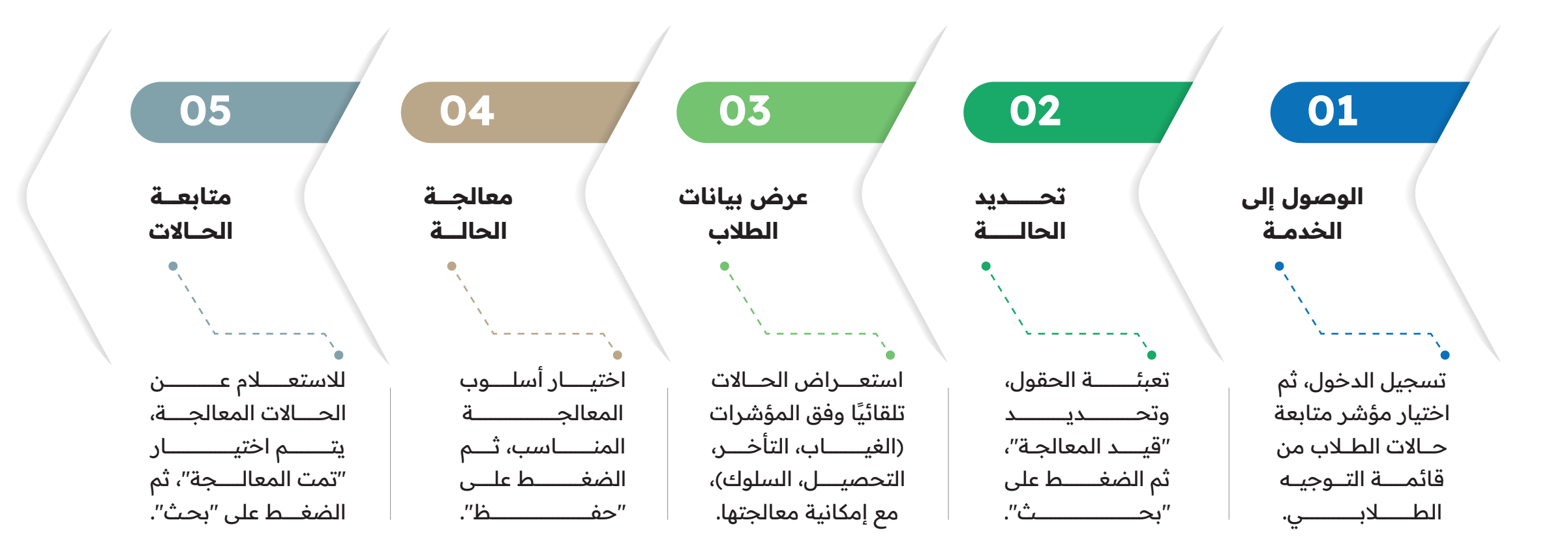

🔲 WWW.MOE.GOV.SA

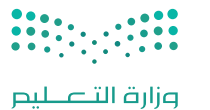

|               | التوجيه الطلابي                  | Q ابحث<br>بياناتي الشخصية<br>التقارير | 1                          |
|---------------|----------------------------------|---------------------------------------|----------------------------|
| <br>~         |                                  | الدعم الفني                           | -<br>* • • • • •           |
|               | التوجيه الطلابي                  | خدمات شؤون المعلمين                   | تسجيــل الـدخــول، تــم    |
| <br>          | برامج التوجيه الطلابي            | التطوير المهني                        | اختيار مؤشح متابعة         |
| <br>          | التوجيه الجماعي                  | التوجيه الطلابى                       |                            |
| <br>          | جلسات الإرشاد الفردي والجماعي    |                                       | حالات الصلاب من قائمة      |
| <br>          | المواقف اليومية الطارئة          | الرسائل                               | التـوجيــــه الطــلابـــي. |
| <br>          | الملف الصحي العائلي              | التربية الخاصة                        | <del>.</del>               |
|               | سجل زيارات اولياء الأمور         | الطلاب                                | ·                          |
|               | متابعة مشاكل نمو الطالب          | 11.111                                |                            |
|               | دراسة الحالة لطالب               | נשקيل ועושי                           | <b>X</b>                   |
|               | الزيارات الميدانية               | خروج                                  |                            |
| توجيه الطلابي | طلبات إضافة مسمى جديد لبرنامج    |                                       |                            |
|               | <u>مؤشر متابعة حالات الطالبر</u> |                                       |                            |
| A             |                                  |                                       |                            |

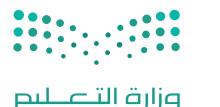

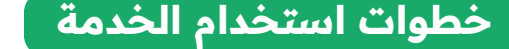

Ministry of Education

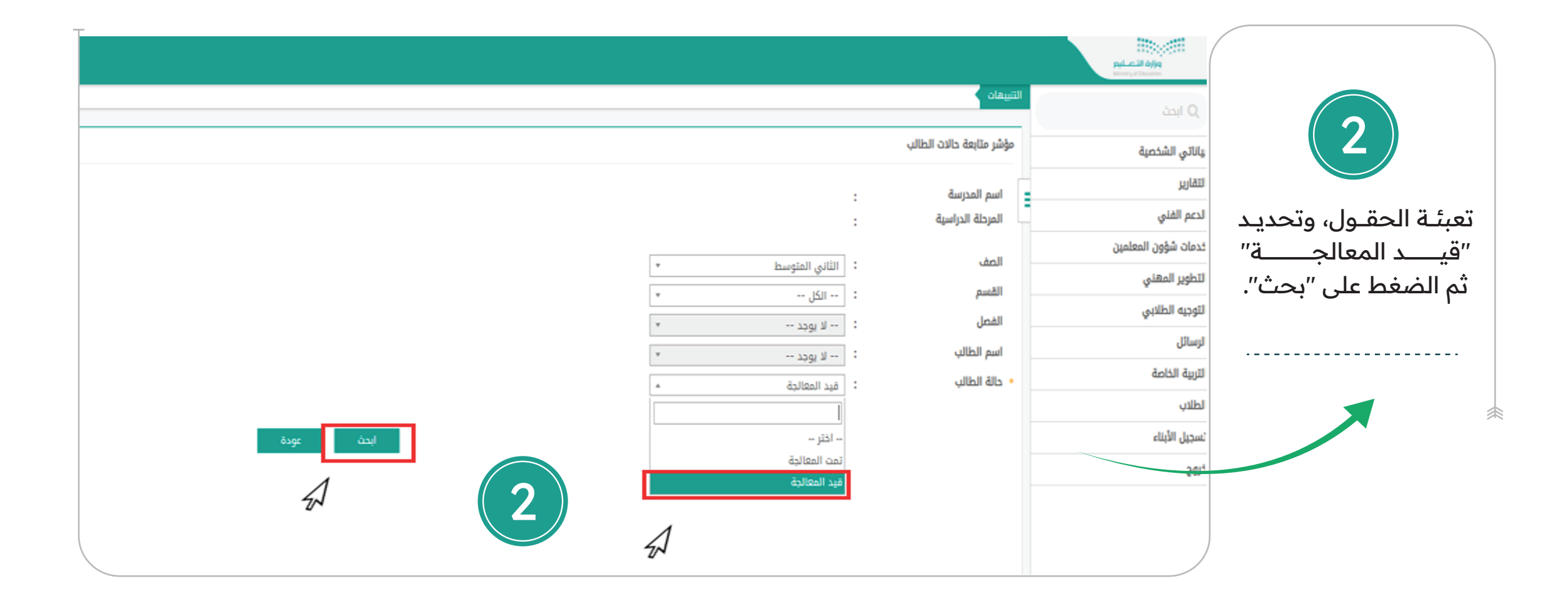

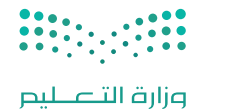

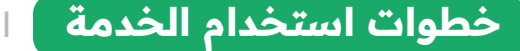

| <u>ji</u>         | <b>O</b> O    | <b>ر)</b><br>فيتيايا |                 |                      |                    |                                                                      |                                                                                                    | References                                                                                                    |                                                                                                    |
|-------------------|---------------|----------------------|-----------------|----------------------|--------------------|----------------------------------------------------------------------|----------------------------------------------------------------------------------------------------|----------------------------------------------------------------------------------------------------|----------------------------------------------------------------------------------------------------|
|                   |               |                      |                 | <b>3</b><br>6490 Cod | * ]<br>*<br>*<br>* | : الثاني المتوسد<br>: الكل<br>لا يوجد<br>: لا يوجد<br>: فيد المغالجة | التيمة:<br>مؤشر ملايفة ذائت الطلاب.<br>المرحلة الدراسية<br>القسم<br>القسم<br>المالاب<br>مرابة الطلاب<br>- حالة الطلاب | Q اعدة<br>بيانتي الشخصية<br>التقارير<br>الدعم الفني<br>خدمات شؤون المعلمين<br>الترويم الطني<br>الرسال<br>الريبة الخاصة<br>الطني<br>لسجيل الأيلة،<br>محمد | لستعــراض الحـــالات<br>تلقائيًا وفق المؤشــرات<br>(الغيــاب، التــــــأخر،<br>التحصيل، السلوك)، مع<br>إمكانية معالجتها. |
| خيارات<br>خ       |               |                      |                 | المؤشرات             | سم ہ               | ii                                                                   | السجل المدني                                                                                                    | £ M-                                                                                                    |                                                                                                    |
|                   | مدارة اردلة   | السلوك               | التحصيل الدراسي | الغياب التأكير       |                    |                                                                      | 1156783415                                                                                                    |                                                                                                    |                                                                                                    |
|                   | معالجة الحالة | السلوك               | التحصيل الدراسي | الغياب التأخير       |                    |                                                                      | 1156076919                                                                                                    |                                                                                                    | ~                                                                                                    |
|                   | معالجة الدالة | السلوك               | التحصيل الدراسي | الغياب التأخير       | آنتيهاء            |                                                                      | 1163702531                                                                                                    |                                                                                                    |                                                                                                    |
| $\Lambda^{-}$     | معالجة الدالة | السلوك               | التحصيل الدراسي | الغياب التأخير       | الطلبة             |                                                                      | 1154874141                                                                                                    |                                                                                                    |                                                                                                    |
|                   | معالجة الدالة | السلوك               | التدعيل الدراسي | الغياب التأخير       |                    |                                                                      | 1157706282                                                                                                    |                                                                                                    |                                                                                                    |
| 22                | معالجة الدالة | السلوك               | التحصيل الدراسي | الغياب التأخير       |                    |                                                                      | 1157810555                                                                                                    |                                                                                                    |                                                                                                    |
|                   | معالجة الحالة | السلوك               | متحتين الدراسي  | الغياب التأخير       |                    |                                                                      | 1156897892                                                                                                    |                                                                                                    |                                                                                                    |
| عدد السجلات الكلو |               |                      |                 |                      |                    |                                                                      |                                                                                                    |                                                                                                    |                                                                                                    |

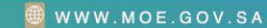

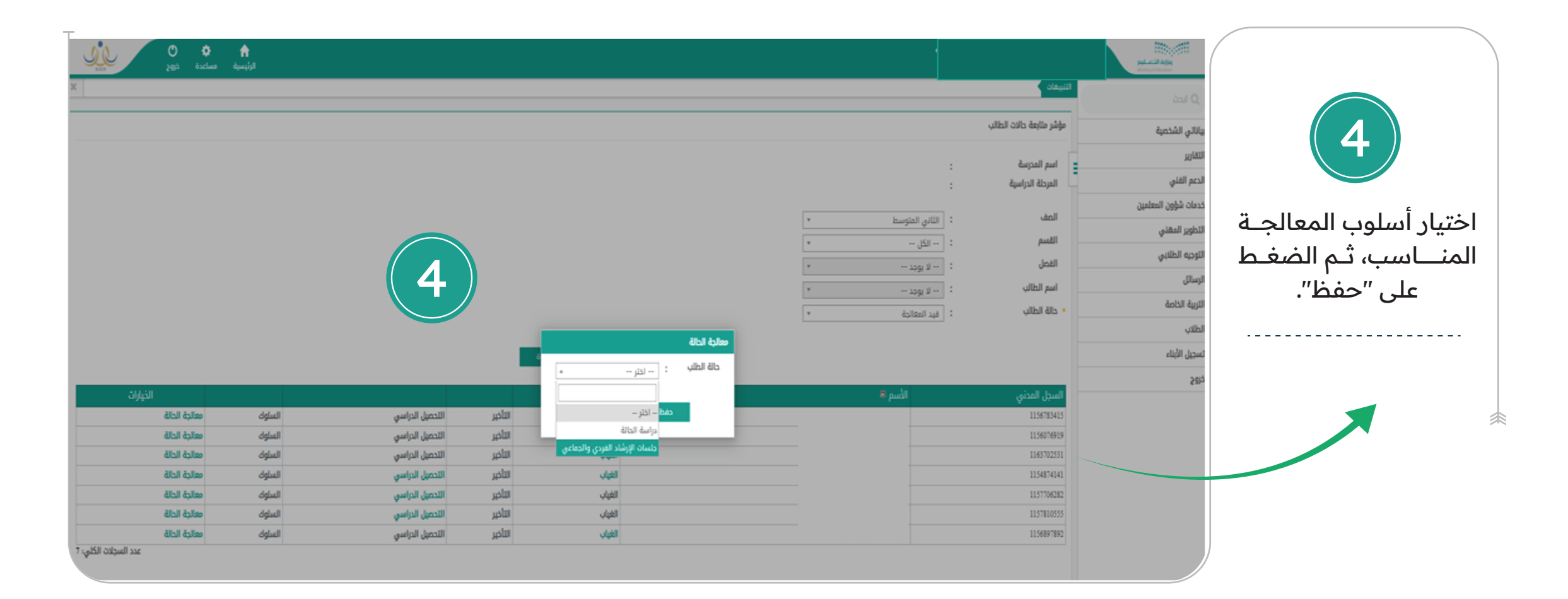

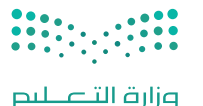

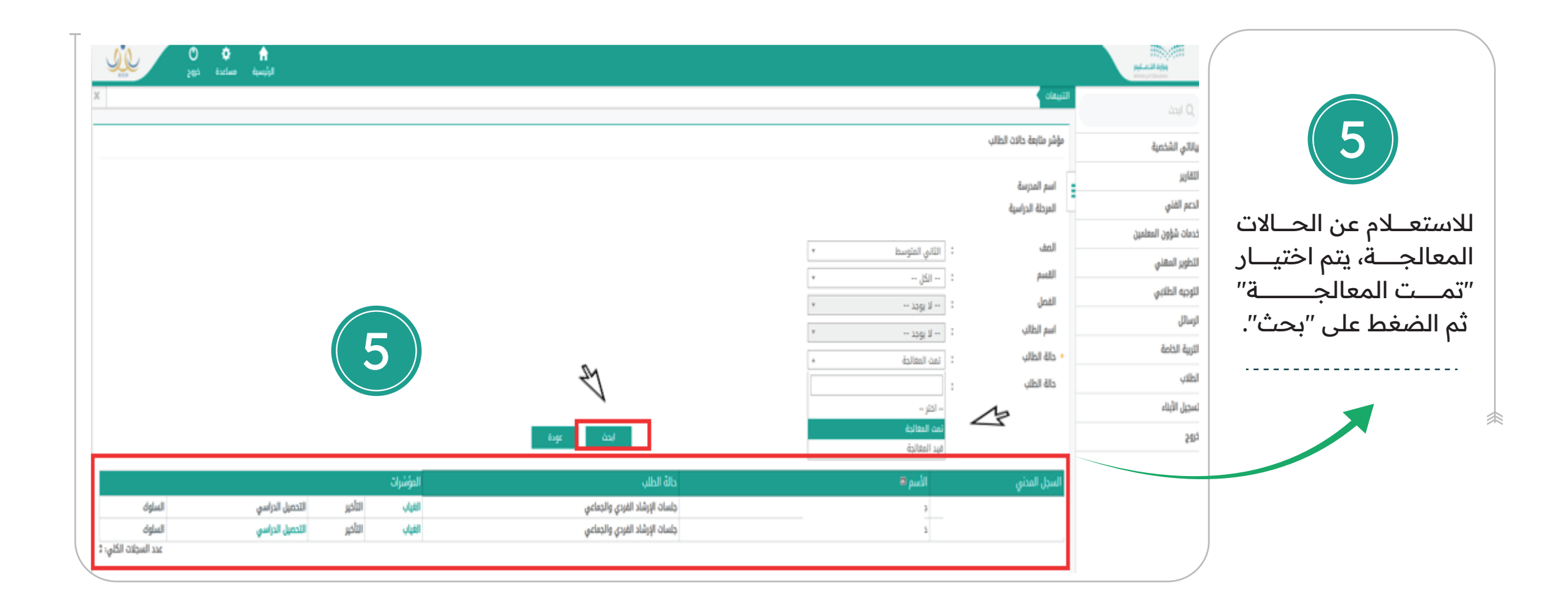

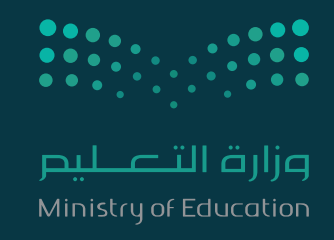

## WWW.MOE.GOV.SA